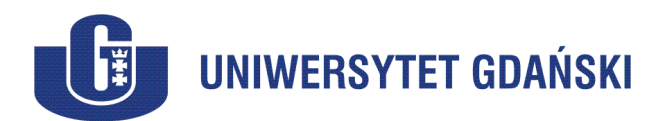

# Opis procesu wyboru kandydatów na dziekana wydziału w Uniwersytecie Gdańskim

## Spis treści

| OPIS PROCESU WYBORU KANDYDATÓW NA DZIEKANA WYDZIAŁU W UNIWERSYTECIE GDAŃSKIM1 |   |
|-------------------------------------------------------------------------------|---|
| Spis treści                                                                   | 1 |
| UCZESTNICY PROCESU                                                            |   |
| OPIS ZASTOSOWANYCH ROZWIĄZAŃ TECHNICZNYCH                                     | 1 |
| DEFINICIE POJĘĆ                                                               | 2 |
| Porządek obrad posiedzenia RPSAW                                              |   |
| SZCZEGÓŁOWY OPIS PRZEBIEGU POSIEDZENIA RPSAW                                  |   |
|                                                                               |   |

### Uczestnicy procesu

- RPSAW Rada Przedstawicieli Społeczności Akademickiej Wydziału.
- WKW Wydziałowa Komisja Wyborcza, organ nadzorujący.
- KoS Komisja Skrutacyjna, wybrana spośród uprawnionych do głosowania.
- ATOS Administracyjno-Techniczna Obsługa Systemu jedyny *Członek Zespołu MS Teams*, nieposiadający prawa głosu.
- Przewodniczący RPSAW.
- Przewodniczący WKW.
- Członek KoS.
- Członek RPSAW Członek Zespołu MS Teams RPSAW, posiadający prawo głosu.

## Opis zastosowanych rozwiązań technicznych

Do przeprowadzenia wyborów została wybrana platforma *MS Teams* firmy Microsoft wraz ze zintegrowaną aplikacją *MS Forms*, służącą do zbierania głosów wyłącznie od uwierzytelnionych osób zarówno w głosowaniach jawnych, jak i tajnych.

Dostęp do systemu głosowania będzie realizowany poprzez nadanie uprawnień Członka RPSAW do specjalnie w tym celu stworzonego *Zespołu prywatnego* (zamkniętego) w *MS Teams*.

Członkowie RPSAW logują się swoimi kontami *Office 365* do aplikacji *MS Teams*, aby uzyskać dostęp, do dedykowanego do celów wyborów, *Zespołu prywatnego*.

Do głosowania zostaną wykorzystane wbudowane mechanizmy *MS Forms*, zapewniające jednokrotne głosowanie, w ściśle określonym czasie tylko przez uprawnione osoby z zachowaniem tajności oddanych głosów.

Całość posiedzenia RPSAW będzie rejestrowana w formie wideo za pomocą *MS Stream*, a dodatkowo widok działań na monitorze ATOS będzie rejestrowany za pomocą aplikacji *OBS Studio* oraz wyświetlany z rzutnika na dużym ekranie, obserwowanym przez członków KoS oraz przewodniczących RPSAW i WKW.

# Definicje pojęć

- Office 365 Microsoft Office 365 platforma do współpracy grupowej, w skład której wchodzi pakiet biurowy Microsoft Office (Outlook, Word, Excel, Power Point, Teams i inne w zależności od posiadanej licencji) oraz hostowane w chmurze wersje produktów serwerowych: Exchange Server (poczta), SharePoint Server (witryny www i zasoby dyskowe w tym OneDrive) oraz Teams Server. Usługi są dostarczane i osiągalne przez Internet. Wszystkie produkty dostępne w ramach pakietu Office 365 świadczone online są automatycznie aktualizowane, zatem użytkownik korzystając z produktu zawsze używa jego najnowszej wersji. Licencja uprawnia do zainstalowania pakietu na 5 własnych urządzeniach każdego typu jak PC/Mac, tablet, komórka (razem 15) i jest przypisana do zalogowanego użytkownika, a nie urządzenia.
- *Tenant* dzierżawa usługi Microsoft Office 365 stanowiąca niezależne, wyodrębnione środowisko współpracy dla wszystkich użytkowników. Wszyscy pracownicy jednej firmy korzystający ze wspólnych zasobów w ramach licencji *Office 365*.
- *MS Teams* Microsoft Teams jest to oparty na czacie obszar roboczy (aplikacja) w usłudze *Office 365*. Stanowi on scentralizowany system integrujący aplikacje z pakietu *Office 365* oraz dostawców zewnętrznych.
  - MS Teams:
    - Zapewni komunikację głosową i wizualną uczestników.
    - Pozwoli uruchomić nagrywanie w aplikacji MS Stream całego przebiegu posiedzenia wraz z prezentowanymi na ekranie danymi i wynikami tylko uprawnionej osobie prowadzącej.
    - Zapewni dostęp do kart do głosowania wyłącznie uprawnionym osobom poprzez stworzenie dedykowanego Zespołu prywatnego.
    - Uniemożliwi pobranie adresu/linku do karty do głosowania, a tym samym nie będzie możliwe udostępnienie elektronicznej karty do głosowania osobom nieuprawnionym.
  - *Zespół* podstawowa jednostka obszaru współpracy w aplikacji MS Teams, którym zarządza *Właściciel*. Zespoły mogą być Publiczne dostępne dla wszystkich pracowników organizacji (*Tenanta*) oraz *Prywatne*. Z definicji *Właścicielami Zespołów* są użytkownicy systemu. Do *Zespołów* nie mają dostępu administratorzy o ile nie zostaną do niego dołączeni. Zmiany uprawnień do Zespołów są rejestrowane w *Kanale Ogólnym* i widoczne dla wszystkich *Członków Zespołu*.
  - *Zespół prywatny Zespół* w aplikacji MS Teams, do którego dostęp mają wyłącznie dołączone przez *Właściciela Zespołu* osoby. Wszelkie zmiany w składzie *Zespołu* oraz

poziomu posiadanych uprawnień są rejestrowane w Kanale Ogólnym i widoczne dla wszystkich *Członków Zespołu*.

- Właściciel Zespołu osoba posiadająca pełne prawa do zarządzania Zespołem, dodawania i usuwania Członków Zespołu, powoływania kolejnych Właścicieli, tworzenia Kanałów, zmian wszelkich ustawień do usunięcia Zespołu włącznie.
- Członek Zespołu pełnoprawny użytkownik zalogowany w środowisku Tenanta, posiadający prawa dostępu do wszelkich zasobów ogólnodostępnych prezentowanych w Zespole. W Zespołach Prywatnych pozostali użytkownicy Tenanta, niebędący Członami Zespołu, nie będą mieli dostępu do żadnych zasobów w ramach Zespołu. Podczas spotkania w Zespole (wideokonferencja) osoby zaproszone spoza Zespołu nie będą miały dostępu do czatów.
- Kanał najmniejsza jednostka podziału Zespołu, umożliwiająca porządkowanie prowadzonych zadań według tematów.
- *Kanał ogólny Kanał,* który powstaje zawsze przy tworzeniu *Zespołu,* zawierający wpisy na zasadzie logu z wszelkich operacji administracyjnych w *Zespole.*
- MS Forms to aplikacja pozwalająca:
  - przeprowadzić głosowanie, o ile wybierzemy taką opcję, wyłącznie zalogowanym osobom w organizacji (*Tenancie*) zarówno w sposób:
    - jawny automatycznie zostaną zapisane dane głosującego i jego adres mailowy.
    - tajny dane nie zostaną zapisane, ale dzięki zaszyfrowanemu identyfikatorowi użytkownika nikt nie będzie mógł skorzystać z elektronicznej karty do głosowania więcej niż 1 raz.
  - automatycznie zebrać i policzyć wyniki głosowania, które zostaną zaprezentowane w formie graficznej.
  - zapewnić dostępność elektronicznych kart do głosowania wyłącznie w czasie głosowania oraz zablokowanie dostępu do nich przed publikacją wyników.
- *Formularz* elektroniczna karta do głosowania lub zbierania informacji (np. lista obecności), przygotowana w aplikacji *MS Forms.*
- MS Stream to system umożliwiający rejestrację dźwięku i obrazu, zintegrowany z pakietem Office 365 i zapewniający dostępność nagranych materiałów wyłącznie w formie streamingu dla uprawnionych osób.
- *OBS Studio* aplikacja Open Broadcaster Software do rejestracji wszystkich czynności wykonywanych na komputerze ATOS, obsługującym technicznie przebieg wyborów.

## Porządek obrad posiedzenia RPSAW

- 1. Otwarcie posiedzenia przez Przewodniczącego WKW.
- 2. Przejęcie przewodnictwa przez Przewodniczącego RPSAW.
- 3. Sprawdzenie listy obecności i kworum.
- 4. Przyjęcie porządku obrad.
- 5. Informacja o trybie wyboru KoS.
- 6. Wybór KoS.
- 7. Informacja o trybie głosowania w sprawie wyboru kandydatów na dziekana.
- 8. Głosowanie w sprawie wyboru kandydatów na dziekana.
- 9. Ogłoszenie wyników głosowania w sprawie wyboru kandydatów na dziekana.

### 10. Zamknięcie posiedzenia RPSAW.

## Szczegółowy opis przebiegu posiedzenia RPSAW

- 1. Poinformowanie Członków RPSAW o rozpoczęciu nagrywania.
- 2. Uruchomienie nagrywania sesji zdalnej oraz ekranu ATOS.
- 3. Przygotowanie elektronicznych kart wyborczych nowych *Formularzy* w *MS Forms* jako kopii wcześniej przygotowanych wzorców.
- 4. Przewodniczący WKW otwiera posiedzenie.
- 5. Przewodniczący WKW przekazuje przewodnictwo Przewodniczącemu RPSAW.
- 6. Przewodniczący RPSAW ogłasza sprawdzenie obecności:
  - a. Prosi o kolejne włączanie mikrofonu i potwierdzanie obecności głosowo oraz w *Formularzu* z listą obecności.
  - b. ATOS udostępnia *Formularz* z listą obecności i go aktywuje.
  - c. Weryfikacja składu *Zespołu MS Teams* o nazwie RPSAW i jego zgodności z uprawnionymi do głosowania Członkami RPSAW plus ATOS przez Przewodniczącego WKW i ATOS.
- 7. Przewodniczący RPSAW stwierdza kworum:
  - Następuje prezentacja ekranu z listą obecności Formularz z listą obecności pozostaje otwarty i zostanie zablokowany przed rozpoczęciem głosowania na kandydatów na dziekana.
- 8. Przewodniczący RPSAW odczytuje porządek obrad:
  - a. ATOS udostępnia *Formularz* porządku obrad.
  - b. Następuje głosowanie w sprawie przyjęcia porządku obrad.
- 9. Przewodniczący RPSAW potwierdza przyjęcie porządku obrad:
  - a. ATOS blokuje *Formularz* i wyświetla wyniki w *Kanale* Głosowania RPSAW.
  - b. Przewodniczący RPSAW prezentuje wyniki ze swojego ekranu.
- Przewodniczący RPSAW informuje o trybie głosowania w sprawie KoS (głosowanie będzie tajne i blokowe, tj. jednoczesne nad wszystkimi kandydaturami, chyba że którykolwiek z członków RPSAW zażąda głosowania indywidualnego nad poszczególnymi kandydaturami)
  - a. Przewodniczący RPSAW proponuje skład komisji KoS:
    - i. ....,
    - ii. .....,
    - iii. .....
  - b. Przewodniczący RPSAW pyta, czy są zgłaszane inne kandydatury na członków KoS.
  - c. Przewodniczący RPSAW prosi o wyrażenie zgody przez kandydata na uczestnictwo w KoS.

- d. Przewodniczący RPSAW pyta, czy którykolwiek z Członków RPSAW żąda indywidualnego głosowania nad poszczególnymi kandydaturami na członków KoS.
- e. Przewodniczący RPSAW zarządza tajne głosowanie w sprawie wyboru KoS.
- f. ATOS udostępnia *Formularz* wyboru KoS (głosowanie tajne, blokowe albo na żądanie Członka RPSAW indywidualne) i go aktywuje.
- g. Odbywa się głosowanie.
- h. Przewodniczący RPSAW zamyka głosowanie i zarządza zablokowanie Formularza do głosowania. ATOS blokuje Formularz do głosowania.
- i. ATOS wyświetla wyniki w Kanale Głosowania RPSAW.
- j. Przewodniczący RPSAW prezentuje wyniki ze swojego ekranu.
- 11. Przewodniczący RPSAW informuje o trybie głosowania w sprawie wyboru kandydata na dziekana:
  - a. Głos należy oddać wyłącznie na elektronicznym *Formularzu* do głosowania, poprzez udostępniony w odpowiednim momencie *Formularz MS Forms*, zintegrowany z *Zespołem Prywatnym MS Teams*, do którego dostęp mają wyłącznie Członkowie RPSAW i ATOS.
  - b. Na Formularzu do głosowania należy dokonać wyboru kandydata/kandydatów.
  - c. Technicznie możliwe jest zagłosowanie wyłącznie na dwóch/trzech? kandydatów.
  - d. Po zaznaczeniu wyboru należy wcisnąć przycisk Prześlij.
  - e. Niewysłanie Formularza jest równoznaczne z nieoddaniem głosu.
  - f. Po poprawnym przesłaniu *Formularza* pojawi się ekran z następującym komunikatem: "*Dziękujemy! Głos został poprawnie oddany.*"
- 12. Przewodniczący RPSAW dokonuje sprawdzenia listy obecności (wyczytanie osób, które nie zaznaczyły swojego nazwiska na liście obecności), a następnie zarządza zamknięcie *Formularza* z listą obecności. Osoby nieobecne zostają usunięte przez ATOS z Zespołu RPSAW na czas głosowania.
- 13. Przewodniczący RPSAW zarządza tajne głosowanie w sprawie wyboru kandydatów na dziekana:
  - a. ATOS udostępnia stworzony na początku sesji *Formularz* wyboru Rektora i go aktywuje.
  - b. Odbywa się głosowanie.
  - c. Przewodniczący RPSAW pyta, czy potrzeba więcej czasu na oddanie głosu.
  - d. Przewodniczący RPSAW zamyka głosowanie i zarządza zablokowanie *Formularza* do głosowania. ATOS blokuje *Formularz* głosowania.
  - e. ATOS drukuje wyniki głosowania.
  - f. ATOS przywraca nieobecnych Członków RPSAW jako Członków Zespołu RPSAW.
- 14. Członek KoS ogłasza wyniki głosowania w sprawie wyboru kandydatów na dziekana, informując o sporządzeniu protokołu przez Komisję skrutacyjną:
  - a. ATOS wyświetla wyniki w Kanale Głosowania RPSAW.

- b. Członek KoS prezentuje wyniki ze swojego ekranu.
- 15. Przewodniczący RPSAW informuje o tym, że niezwłocznie przekaże informację o wyborze kandydatów na dziekana do Rektora.
- 16. Przewodniczący RPSAW zamyka posiedzenie RPSAW.
- 17. ATOS kończy nagrywanie.
- 18. ATOS archiwizuje automatycznie wygenerowany plik Excel z wynikami wyborów w trybie tylko do odczytu w *Kanale* Głosowania RPSAW *Zespołu* RPSAW.